## STATEWIDE 2022 CONSTRUCTION STORMWATER GENERAL PERMIT

## DISCHARGER'S GUIDE TO THE STORMWATER MULTIPLE APPLICATION AND REPORT TRACKING SYSTEM (SMARTS) DATABASE

## **Notice of Intent**

This guide is intended to assist users in navigating SMARTS to complete a Notice of Intent. Prior to the steps outlined here, users must select organizations and link persons. More details for those steps can be found in a separate guidance. Additionally, there are separate guides for completing other permit documents, such as a Notice of Non-Applicability or an Erosivity Waiver.

The permit should be consulted when determining how questions should be answered. The Construction Stormwater General Permit (CGP) Frequently Asked Questions (FAQs) may also be helpful.

 Once the user selects the "Notice of Intent" option, the Notice of Intent's specific pre-application questions will be presented. The user must then answer all applicable questions and hit "Create Application" to complete the process. However, please note that once the user clicks the "Create Application" button, the user will not be able to change the application type or its type of construction.

| Back > Pre Application Questions                                                                                                    |
|----------------------------------------------------------------------------------------------------|
| Select Application Type                                                                                                    |
| Notice of Intent                                                                                                    |
| Erosivity Waiver                                                                                                    |
| Notice of Non-Applicability                                                                                                    |
| Application Type: Notice of Intent                                                                                                    |
| Type of Construction: (Check all that apply)                                                                                                    |
| Traditional Linear                                                                                                    |
| Residential Commercial Industrial Reconstruction Transportation Other                                                                                     |
| Above Ground Below Ground Gas Line Water/Sewer Line Communication Line Cable Line Electrical Other                                                        |
| • Is the applicant an eligible Discharger as defined in Attachment B (Glossary) for this project, e.g., ownes or othterwise has a real property interest. |
| Ves No                                                                                                    |
| Is the site a part of larger common plan of development?"                                                                                                 |
| Yes No                                                                                                    |
| Name of the Common Plan of Development                                                                                                    |
| What is the Total Site Size of the Common Plan of development?                                                                                            |
| Is the Construction project separated into phases?                                                                                                    |
| Yes No                                                                                                    |
| Create Application                                                                                                    |
|                                                                                                    |
|                                                                                                    |

2. The user must then enter information for all tabs circled in red below. All fields with a red asterisk (\*) must be compelted to submit the application.

| Permit Type: Traditional:Constru | action - NOI Application ID: 565322            | Status: Not Submitted |     |
|----------------------------------|------------------------------------------------|-----------------------|-----|
| Owner Information                | Enter the Owner Contact Information            |                       |     |
| On-Site Contact Information      | Populate contact information from linked user: | Select ~              |     |
| Cite Information                 | Owner Name: *                                  | Test Org              |     |
|                                  | Street Address: *                              | 1001 I Street         |     |
| Additional Site Information      | Address Line 2:                                |                       |     |
| Risk                             | City/State/Zip: *                              | Sacramento CA - 95814 |     |
| TMDL                             | Type: *                                        | Other                 |     |
| Post Construction                | Federal Tax ID:                                |                       |     |
| OSD Information                  | Contact First Name: *                          |                       |     |
|                                  | Contact Last Name: *                           |                       |     |
| Attachments                      | Title:                                         |                       |     |
| Billing Information              | Phone:                                         | Ext: (999-999-9999)   |     |
| Certification                    | E-mail: *                                      | (abc@xyz.cc           | )m) |
| Linked Users                     | Save & Continue Fields marked with * are m     | andatory fields.      |     |
|                                  |                                                |                       |     |

3. The "Owner Information" tab is automatically populated with information based on the organization the user selected when creating the application. This information cannot be changed within the application and requires an Organization Change of Information (COI) to update. Additionally, this tab provides the option to populate contact information based on the application's linked users.

| Owner Information           | Enter the Owner Contact Information            |                             |                 |
|-----------------------------|------------------------------------------------|-----------------------------|-----------------|
| on-Site Contact Information | Populate contact information from linked user: | LEGAL_RESPONSIBLE_PERSON .~ | ]               |
| Site Information            | Owner Name: *                                  | Test Org 4                  |                 |
|                             | Street Address: *                              | 4 Test Street               |                 |
| additional Site Information | Address Line 2:                                |                             |                 |
| Risk                        | City/State/Zip: *                              | Sacramento CA 🗸 95814       |                 |
| TMDL                        | Type: *                                        | Private Individual 🗸        | Definitions     |
| Post Construction           | Federal Tax ID:                                |                             |                 |
| QSD Information             | Contact First Name: *                          | Matthew                     |                 |
| Attachments                 | Contact Last Name: *                           | Shimizu                     |                 |
| Billing Information         | Title:                                         | Scientific Aid              |                 |
| Certification               | Phone:                                         | 916-341-5536 Ext: (         | 999-999-9999)   |
|                             | E-mail: *                                      | matthewshimizu25@gmail.com  | ] (abc@xyz.com) |
|                             | Save & Continue Fields marked with * are m     | nandatory fields.           |                 |

4. The "On-Site Contact Information" tab also provides the option to populate contact information based on the application's linked users. The user must also complete the company name and address fields.

| Owner Information        | Enter the on-site contact person. This is the pe                                          | rson present on-site that oversees d | ay to day construction activities |
|--------------------------|-------------------------------------------------------------------------------------------|--------------------------------------|-----------------------------------|
| ite Contact Information  | Select the contact from the drop box or enter the<br>contact information into the fields: | Select                               | •                                 |
| Site Information         | Company Name: *                                                                           |                                      |                                   |
| itional Site Information | Street Address: *                                                                         |                                      |                                   |
| Risk                     | Address Line 2:                                                                           |                                      |                                   |
| TMDL                     | City/State/Zip: *                                                                         | CA 🗸                                 |                                   |
| Post Construction        | Contact First Name: *                                                                     | Test                                 |                                   |
| OSD Information          | Contact Last Name: *                                                                      | Account                              |                                   |
| Attachmonte              | Title:                                                                                    | Test Account                         |                                   |
| Allachinents             | Phone: *                                                                                  | 619-760-7875 Ext:                    | (999-999-9999)                    |
| Billing Information      | Email: *                                                                                  | stormwater@waterboards.ca.gov        | (abc@xyz.com)                     |
| Certification            | Save & Continue Fields marked with * are man                                              | datory fields.                       | _                                 |
| Linked Users             |                                                                                           | ·                                    |                                   |

5. The "Site Information" tab contains information about where the project site is located, key project dates, and other project specifications.

The user can manually enter their project's latitude and longitude if those values are known. Alternatively, the user may use the "Lookup Map" link, which allows the user to either enter the project's address or select a point on a map, select "set coordinates", and the coordinates will automatically be transferred to the entry fields. Additionally, SMARTS will automatically populate the county in which the project is located, the Regional Board in which the project is located, and the Regional Board email based on the selected latitude and longitude. These fields are seen on the next panel.

| Owner Information          | Enter the Site Information                                                                           |                     |                          |
|----------------------------|----------------------------------------------------------------------------------------------------|---------------------|--------------------------|
| -Site Contact Information  | Site Name: *                                                                                         |                     |                          |
|                            | Street Address: *                                                                                    |                     |                          |
| Site Information           | Address Line 2:                                                                                      |                     |                          |
| dditional Site Information | City/State/Zip: *                                                                                    | -                   | ✓ CA                     |
| Risk                       | Latitude: *                                                                                          |                     | ]                        |
| TMDL                       | Longitude: *                                                                                         |                     | Lookup Map               |
| Post Construction          | Total Site Size: *                                                                                   |                     | Acres                    |
| QSD Information            | Total Planned Disturbed Acreage *                                                                    |                     | Acres                    |
| Attachments                | Disturbed Area Remaining *                                                                           |                     | Acres                    |
| Billing Information        | Tract Number(s):                                                                                     |                     |                          |
|                            | Mile Post Marker:                                                                                    |                     | ]                        |
| Certification              | Construction Start Date: *                                                                           | . (r                |                          |
| Linked Users               | Complete Grading Date:                                                                               | 🗰 (r                | nm/dd/yyyy)              |
|                            | Final Stabilization Date: *                                                                          | 🗢 (r                | nm/dd/yyyy)              |
|                            | Is the site a part of a larger commor<br>Ves  No                                                     | n plan of developme | ent?                     |
|                            | Name of the Common Plan of Deve                                                                      | lopment             |                          |
|                            | What is the Total Site Size of the Co<br>Type of Construction:<br>Traditional • Traditional • Linear | mmon Plan of Deve   | elopment?                |
|                            | Residential Commercial Indus                                                                         | trial Reconstruct   | ion Transportation Other |
|                            | Above Ground Below Ground                                                                            | Gas Line Water/     | Sewer Line               |
|                            | Communication Line Cable Line                                                                        | Electrical Othe     | er 📃                     |
|                            | Save & Continue Fields marked w                                                                      | ith * are mandator  | y fields.                |

6. The "Additional Site Information" tab contains the fields that are prepopulated based on the latitude and longitude entered on the "Site Information" tab. It also contains questions that may help determine requirements, in addition to the CGP requirements, that may be applicable to the project.

| mit Type: Construction - NOI   | Application ID: 556666                                                                                                    | Status: Not Submitted                                                                                                    |
|--------------------------------|----------------------------------------------------------------------------------------------------|----------------------------------------------------------------------------------------------------|
| Owner Information              | Enter Additional Site Information                                                                                                    |                                                                                                    |
| On-Site Contact Information    | County: *                                                                                                    | Los Angeles 🗸                                                                                                    |
| Segments                       | Regional Board: *                                                                                                    | Region 4 - Los Angeles 🗸                                                                                                    |
| Site Information               | Regional Water Board email:                                                                                                    | r4_stormwater@waterboards.ca.gov                                                                                                    |
| Iditional Site Information     | Name of receiving water (river, lake, creek, stream, bay, ocean):                                                                                                    |                                                                                                    |
| Risk                           | If applicable, has the local agency reviewed/approved a required<br>erosion/sediment control plan?                                                                                                    | ⊖Yes ⊖No                                                                                                    |
| TMDL                           | Does the erosion/sediment control plan address construction activities<br>such as infrastructure and structures?                                                                                                    | ⊖Yes ⊖No                                                                                                    |
| QSD Information<br>Attachments | Is the project or any part thereof subject to conditions imposed under a<br>Clean Water Act Section 401 or 404 Water Quality Certification (Y/N)?                                                                                                    | ⊖Yes ⊖No                                                                                                    |
| Billing Information            | If yes, provide details:                                                                                                    |                                                                                                    |
| Certification                  | Dewatering - Are there any dewatering activities occurring on site in                                                                                                    | ● Yes O No                                                                                                    |
| Linked Harry                   | accordance with Attachment J that are not covered under a separate                                                                                                    | See Attachment J for dewatering requirements.                                                                                                    |
| Linked Users                   | Ne DES dewatering permit?                                                                                                    | A separate dewatering, low threat, di minimis permit, groundwater extraction, or other NPDES permit may be<br>needed. Contact the local Regional Water Board for additional information.                                                                                                    |
|                                |                                                                                                    | Dewatering under:                                                                                                    |
|                                |                                                                                                    | ⊖ Attachment J<br>⊜ Separate Regional Board permit                                                                                                    |
|                                |                                                                                                    |                                                                                                    |
|                                | Active Treatment System - Will active treatment systems be utilized on<br>site in accordance with Attachment F2                                                                                                    | Yes ONo     The Anti- Transformation Direction in the statement of the statement of th |
|                                |                                                                                                    | The Active Treatment system Plan shall be electronically certimed and submitted infough Swick's as an<br>attachment to the SWPPP, at least 14 days prior to the planned operation of the active treatment system,<br>and a copy shall be available on-site during active treatment system operation.                                                                                                    |
|                                | Passive Treatment Technologies - Will passive treatment technologies                                                                                                    | ● Yes O No                                                                                                    |
|                                | be utilized on site in accordance with Attachment G?                                                                                                    | The Passive Treatment Plan shall be electronically certified and submitted through SMARTS as an<br>attachment to the SWPPP, at least 14 days prior to the planned use passive treatment technologies, and a<br>copy shall be available on-site during passive treatment technology operation.                                                                                                    |
|                                | Areas of Special Biological Significance - Is this project granted an<br>exception to the California Ocean Plan provisions prohibiting<br>construction and non-stormwater discharges to areas of special<br>biological significance in accordance with Attachment !? | <ul> <li>Yes ONo<br/>The ASBS Plan must be electronically certified and submitted through SMARTS as an attachment to the<br/>SWPPP prior to any discharge(s) to the ASBS, and a copy shall be available on-site during construction<br/>activities.</li> </ul>                                                                                                    |
|                                | Save & Continue Fields marked with * are mandatony fields                                                                                                    |                                                                                                    |

7. The "Risk" tab guides the user through calculating the risk of the project, which is based on the sediment risk and receiving water risk.

First, the user is presented with fields associated with the sediment risk: the R, K and LS factors. The "Erosivity Calculator" link can assist with determining the R factor. The "Populate K and LS using GIS layer data" button automatically enters the K and LS factors based on the coordinates previously entered.

Note that using these GIS populated K and LS factors are not required. Site specific values can be used, but supporting documentation for the values used must be uploaded on the "Attachments" tab before submitting the application.

| Permit Type: Traditional:Construct | tion - NOI Application ID: 564174 Status: Not Submitted                             |                                   |                           |
|------------------------------------|-------------------------------------------------------------------------------------|-----------------------------------|---------------------------|
| Owner Information                  | Sediment Risk Receiving Water Risk Combined Risk                                    |                                   |                           |
| On-Site Contact Information        | 1. SEDIMENT RISK FACTOR CALCULATION                                                 |                                   |                           |
| Site Information                   | Instructions: Enter R, K, and LS factor values. System will calculate watershed ere | sion estimates and segmen         | t sediment risk factor.   |
| Additional Site Information        | A) R Factor Value: *(What's this?)                                                  |                                   | Erosivity Calculator Help |
| Risk                               |                                                                                     | Populate K and LS using GIS layer | data                      |
| TMDL                               | B) K Factor Value: (weighted average, by area, for all site soils) *(What's this?)  |                                   |                           |
| Post Construction                  | C) LS Factor: (weighted average, by area, for all slopes) *(What's this?)           |                                   |                           |
| QSD Information                    | Watershed Erosion Estimate (=R*K*LS) in tons/acre                                   |                                   |                           |
| Attachments                        | Project Sediment Risk Factor: (What's this?)                                        |                                   |                           |
| Billing Information                | Fields marked with * are mandatory fields.                                          |                                   |                           |
| Certification                      |                                                                                     |                                   |                           |
| Linked Users                       |                                                                                     |                                   |                           |

Next, the user determines the receiving water risk. This is done by answering the questions presented. The user has the option to either select the "Populate Receiving Water Risk" button to automatically select the answer, or they can use the provided "Statewide Map of High Receiving Water Risk Watersheds" map to answer.

| Permit Type: Traditional:Constru | uction - NOI Application ID: 564174 Status: Not Submitted                                                                                            |  |
|----------------------------------|----------------------------------------------------------------------------------------------------|--|
| Owner Information                | Sediment Risk Receiving Water Risk Combined Risk                                                                                                    |  |
| On-Site Contact Information      | 2. RECEIVING WATER RISK FACTOR CALCULATION                                                                                                    |  |
| Site Information                 | Statewide Map of High Receiving Water Risk Watersheds                                                                                                |  |
| Additional Site Information      | A. Watershed Characteristics                                                                                                    |  |
| Risk                             | A.1.(a) Does the disturbed area discharge directly or indirectly to a 303(d) listed waterbody impaired by sediment?<br><u>OR</u>                     |  |
| TMDL                             | A 1.(b) Is the disturbed area located within a sub-watershed draining to a 303(d) listed waterbody impaired by sediment?                             |  |
| Post Construction                | OR                                                                                                    |  |
| QSD Information                  | A.2. Is the disturbed area located within a planning watershed draining to a waterbody with designated beneficial uses of COLD, SPAWN AND MIGRATORY? |  |
| Attachments                      | Receiving Water Risk (answer to above questions): Select V Populate Receiving Water Risk                                                             |  |
| Billing Information              | Project Receiving Water Risk Factor:                                                                                                    |  |
| Certification                    | Save & Continue                                                                                                    |  |
| Linked Users                     | Fields marked with * are mandatory fields.                                                                                                    |  |
|                                  |                                                                                                    |  |
|                                  |                                                                                                    |  |
|                                  |                                                                                                    |  |

Finally, the system uses the outcome from the sediment and receiving water risks and the provided matrix to determine the combined risk.

| ermit Type: Traditional:Constru | ction - NOI Application ID:   | 564174          |               | Status: Not Submitted |
|---------------------------------|-------------------------------|-----------------|---------------|-----------------------|
| Owner Information               | 3 COMBINED PISK LEVEL N       | Receiving Water | Risk          | Combined Risk         |
| Site Information                | 0. COMBINED RISK LEVEL        |                 | Sediment Risk | t.                    |
| Additional Site Information     |                               | Low             | Medium        | High                  |
| Disk                            | Receiving Water Low           | Level1          |               | Level2                |
| Risk                            | Risk High                     |                 | Level2        | Level3                |
| TMDL                            |                               |                 |               |                       |
| Post Construction               | Project Sediment Risk:        | Low             |               |                       |
| QSD Information                 | Project Receiving Water Risk: | Low             |               |                       |
|                                 | Project Combined Risk:        | Level1          |               |                       |
| Attachments                     | Continue                      |                 |               |                       |
| Billing Information             | Fields marked with * are mar  | ndatory fields. |               |                       |
| Certification                   |                               |                 |               |                       |
| Linked Lisers                   |                               |                 |               |                       |

8. The "TMDL" tab requires the user to submit information about potentially applicable Total Maximum Daily Load (TMDL) implementation requirements. The user must first refer to either the 2022 CGP TMDL Mapping Tool or the applicable Regional Water Quality Control Board Basin Plan to determine if the site is located within a TMDL watershed or waterbody. The user can use that information to select all applicable TMDL watersheds or waterbodies from the drop-down menu. The tab will generate TMDL information for each selected TMDL watershed or waterbody. The user will be asked if the pollutant(s) is "Present in Construction Site Stormwater Discharge?" If "Yes", the discharger must comply with the applicable TMDL implementation requirements. If "No", the discharger is not required to comply with applicable TMDL implementation requirements.

| Type: Traditional:Constru | iction - NOI Applicat                                         | ion ID: 564174                                                                         |                                                | Status: N                                          | lot Subn                   | nitted                                       |                                                 |                                                    |                                            |                                               |                       |
|---------------------------|---------------------------------------------------------------|----------------------------------------------------------------------------------------|------------------------------------------------|----------------------------------------------------|----------------------------|----------------------------------------------|-------------------------------------------------|----------------------------------------------------|--------------------------------------------|-----------------------------------------------|-----------------------|
| Owner Information         | TMDL                                                          |                                                                                        |                                                |                                                    |                            |                                              |                                                 |                                                    |                                            |                                               |                       |
| ite Contact Information   | Use the TMDL Map To                                           | Use the TMDL Map Tool to determine which TMDL waterbodies/watersheds maybe applicable. |                                                |                                                    |                            |                                              |                                                 |                                                    |                                            |                                               |                       |
| Site Information          | Does the site discharg                                        | e stormwater or                                                                        | authorized non-                                |                                                    |                            |                                              |                                                 |                                                    |                                            |                                               |                       |
| tional Site Information   | stormwater directly, or                                       | through a munic                                                                        | ipal separate se                               | ewer                                               |                            |                                              |                                                 |                                                    |                                            |                                               |                       |
|                           | system or other conve                                         | yance, to impaire                                                                      | ed waterbodies                                 | or OYes                                            | ○ No                       |                                              |                                                 |                                                    |                                            |                                               |                       |
| Risk                      | watersheds identified i                                       | n a U.S. EPA-ap                                                                        | proved TMDL w                                  | /ith a                                             |                            |                                              |                                                 |                                                    |                                            |                                               |                       |
| TMDL                      | waste load allocation a                                       | issigned to consi                                                                      | truction stormwa                               | ater?                                              |                            |                                              |                                                 |                                                    |                                            |                                               |                       |
| Post Construction         | Select all applicable                                         | TMDL watershe                                                                          | ed(s) or waterb                                | ody(ies) that yo                                   | ur site's                  | stormwater d                                 | ischarges to:                                   |                                                    |                                            |                                               |                       |
|                           | Use Attachment H to identify<br>To unlink: uncheck the specif | all applicable TMDL wa<br>ic watershed/waterbor                                        | tershed(s) or waterbo<br>ly checkboxes to be r | ody(ies) for your select<br>removed. Stormwater fl | tion below.<br>low (Yes or | To link applicable TM<br>No) and watershed/w | IDL pollutants to the P<br>aterbodies (checkbo: | IOI: check all the appl<br>(es) information will b | licable waters<br>e automatica             | shed/waterbody cheo<br>illy saved and reflect | okboxes<br>ted in the |
| QSD Information           | pollutants information.                                       |                                                                                        |                                                |                                                    |                            |                                              |                                                 |                                                    |                                            | •                                             |                       |
| Attachments               | Chollas Creek Watershed                                       | X Chollas Creek                                                                        | ×                                              |                                                    | *                          |                                              |                                                 |                                                    |                                            |                                               |                       |
| Billing Information       |                                                               |                                                                                        |                                                |                                                    |                            |                                              |                                                 |                                                    |                                            |                                               |                       |
| Certification             | TMDL                                                          | *                                                                                      | Impaired V                                     | Waterbody/Watershed                                | /Watershed A Pollutant A   |                                              | Compliance Deadline                             |                                                    | Present in Construction<br>Site Stormwater |                                               |                       |
|                           |                                                               |                                                                                        |                                                | -                                                  |                            |                                              |                                                 |                                                    |                                            | Discharge?                                    | •                     |
| Linked Users              | Chollas Creek Metal TMDL                                      |                                                                                        | Chollas Creek                                  |                                                    |                            | Copper, Dissolved                            |                                                 | Aug 1, 2023                                        |                                            | Yes                                           | *                     |
|                           | Chollas Creek Metal TMDL                                      |                                                                                        | Chollas Creek                                  |                                                    |                            | Lead, Dissolved                              |                                                 | Aug 1, 2023                                        |                                            | Yes                                           | •                     |
|                           | Chollas Creek Metal TMDL                                      |                                                                                        | Chollas Creek                                  |                                                    |                            | Zinc, Dissolved                              |                                                 | Aug 1, 2023                                        |                                            | Yes                                           | •                     |
|                           | Chollas Creek Diazinon TM                                     | DL                                                                                     | Chollas Creek Wa                               | atershed                                           |                            | Diazinon                                     |                                                 | Aug 1, 2023                                        |                                            | No                                            | -                     |
|                           | Save                                                          |                                                                                        |                                                |                                                    |                            |                                              |                                                 |                                                    |                                            |                                               |                       |
|                           |                                                               |                                                                                        |                                                |                                                    |                            |                                              |                                                 |                                                    |                                            |                                               |                       |
|                           | TMDL Requirements                                             |                                                                                        |                                                |                                                    |                            |                                              |                                                 |                                                    |                                            |                                               |                       |
|                           | Parameter 🔺                                                   | Value                                                                                  | Units                                          | Compliance<br>Deadline                             | Con                        | npliance Action                              | Impaired Waterb                                 | ody/Watershed 🔺                                    |                                            | TMDL 🔺                                        |                       |
|                           | Copper, Dissolved                                             | 0.083                                                                                  | mg/L                                           | Aug 1, 2023                                        | NAL                        |                                              | Chollas Creek                                   |                                                    | Chollas Cr                                 | reek Metal TMDL                               |                       |
|                           | Lead, Dissolved                                               | 0.068                                                                                  | mg/L                                           | Aug 1, 2023                                        | NAL                        |                                              | Chollas Creek                                   |                                                    | Chollas Cr                                 | reek Metal TMDL                               |                       |
|                           | Zinc, Dissolved                                               | 0.175                                                                                  | mg/L                                           | Aug 1, 2023                                        | NAL                        |                                              | Chollas Creek                                   |                                                    | Chollas Cr                                 | reek Metal TMDL                               |                       |
|                           |                                                               |                                                                                        |                                                |                                                    |                            |                                              |                                                 |                                                    |                                            |                                               |                       |
|                           |                                                               |                                                                                        |                                                |                                                    |                            |                                              |                                                 |                                                    |                                            |                                               |                       |

9. On the "Post-Construction" tab, the user will be asked if the project is located in a Phase I or II Municipal Separate Storm Sewer System (MS4). If the user answers "Yes" to the first question, the user must upload the MS4's post-construction requirements and the project's post-construction plans and calculations in the "Attachments" tab. However, if the user answers "No", the user must move forward to the "Input" section.

| Permit Type: Construction - NOI | Application ID: 556635                                                                                             | Status: Not Submitted                                                                  |  |
|---------------------------------|----------------------------------------------------------------------------------------------------|----------------------------------------------------------------------------------------|--|
| Owner Information               | Post Construction Questions Post Construction Calculator                                                           |                                                                                        |  |
| On-Site Contact Information     | Is the project located within a permitted Phase I or Phase II<br>Municipal Senarate Storm Sever System (MSA) area? | No V                                                                                   |  |
| Site Information                | Note: Non-traditional small MS4s that lie within a Phase I o                                                       | or II MS4 area but are NOT designated must comply with the Construction General Permit |  |
| Risk                            | Will the project be subdivided into smaller sub-areas or                                                           | Yes 🗸                                                                                  |  |
| TMDL                            | drainage management areas? Save & Continue                                                                         |                                                                                        |  |
| Post Construction               | Fields marked with * are mandatory fields.                                                                         |                                                                                        |  |
| QSD Information                 |                                                                                                    |                                                                                        |  |
| Attachments                     |                                                                                                    |                                                                                        |  |
| Certification                   |                                                                                                    |                                                                                        |  |
| Linked Users                    |                                                                                                    |                                                                                        |  |
|                                 |                                                                                                    |                                                                                        |  |
|                                 |                                                                                                    |                                                                                        |  |

The "Input" section requires input of values that allow SMARTS to compare the estimated pre-construction runoff volume (O.c. in second screen shot below) with the estimated post-construction runoff volume. The user must answer all fields for the "Input" section before pressing "Compute & Save". The "Output" section is then generated by the system. If the post-construction runoff volume is greater than the pre-construction runoff volume, the user must move to the "Credits" section.

| NPUT FOR SUB AREA: Enter the sub area deta       | ils and click on the 'Compute & Save' button.                                                          |
|--------------------------------------------------|----------------------------------------------------------------------------------------------------|
| h County: San Diago                              |                                                                                                    |
| c Closest Rain Gauge Location: Palomar Mou       | ntain Observy                                                                                          |
| d Size of Drainage Area (acres): 50              |                                                                                                    |
| Pre-Construction:                                |                                                                                                    |
| e. Dominant Soil Type:                           | Group 8 Soils - Moderate infiltration Silt loam or loam Infiltration rate 0.15 to 0.3 inch/hr when wet |
| f. Existing Dominant Non-built Land Use Type:    | Lawn Grass or Pasture covering less than 50% of the open space                                         |
| g. Existing Rooftop Impervious Area (acres):     | 12                                                                                                    |
| h. Existing Non-rooftop Impervious Area (acres): | 15                                                                                                    |
| xisting Imperviousness (%):                      | 54                                                                                                    |
| Post-Construction:                               |                                                                                                    |
| i. Proposed Dominant Non-built Land Use Type:    | Lawn, Grass, or Pasture covering 50 to 75% of the open space                                           |
| j. Proposed Rooftop Impervious Area (acres):     | 18                                                                                                    |
| k. Proposed Non-rooftop Impervious Area (acres): | 20                                                                                                    |
| Proposed Imperviousness (%):                     | 76                                                                                                    |
| Compute & Save                                   |                                                                                                    |

| O.a. Existing Runoff Curve<br>Number:          | 89.26     | O.e. Net Credit of Volume<br>Credits(cubic feet):                    | 88.28      |
|------------------------------------------------|-----------|----------------------------------------------------------------------|------------|
| O.b. Design Storm(inches):                     | 1.3       | O.f. Post-project Runoff<br>Volume(cubic feet):                      | 105,818.61 |
| O.c. Pre-project Runoff<br>Volume(cubic feet): | 90,023.34 | O.g. Post-project Runoff Volume<br>minus Volume Credits(cubic feet): | 105,730.33 |
| O.d. Proposed Runoff Curve<br>Number:          | 91.04     |                                                                      |            |

The user must enter applicable post-construction credits implemented for the project until their post-construction runoff volume is less than their pre-construction runoff volume.

| A. Porous Pavement               | Total Credit Volume: 0 cubic feet |
|----------------------------------|-----------------------------------|
| B. Tree Planting                 | Total Credit Volume: 0 cubic feet |
| C. Downspout Disconnection       | Credits Appear on Section I       |
| D. Impervious Area Disconnection | Credits Appear on Section I       |
| › E. Green Roof                  | Total Credit Volume: 0 cubic feet |
| F. Stream Buffer                 | Total Credit Volume: 0 cubic feet |
| > G. Vegetative Swale            | Total Credit Volume: 0 cubic feet |
| H. Rain Barrels/Cisterns         | Total Credit Volume: 0 cubic feet |
| I. Soil Quality                  | Total Credit Volume: 0 cubic feet |
| <ul> <li>J. Basins</li> </ul>    | Total Credit Volume: 0 cubic feet |

| - J. Basins                                                                                               |                                                                                        | Total Credit Volume: 13.00 cubic feet |
|----------------------------------------------------------------------------------------------------|----------------------------------------------------------------------------------------|---------------------------------------|
| Note: Minimum drawdown times must be compliant with local vector con                                      | trol requirements, including in the design, to receive credit for the "Basins" credit. |                                       |
| Were minimum drawdown times, compliant with local vector control<br>requirements, included in the design? | Yes 🗸                                                                                  |                                       |
| Basin(s) Total Capacity (cubic feet):                                                                     | 13                                                                                     |                                       |
| Total Credit Volume (cubic feet): 13.00                                                                   |                                                                                        |                                       |
| Compute & Update                                                                                          |                                                                                        |                                       |
|                                                                                                    |                                                                                        |                                       |

10. For the "QSD Information" tab, the user must add at least one Qualified SWPPP Developer (QSD) to their project. The user can add a QSD by searching for any portion of a last name, first name, or email address. Once the user identifies the correct QSD on the list, the user must select the "Link" button associated to the name in order to add the QSD. Please note that if the user adds multiple QSDs, the user may designate one as the primary QSD.

| Permit Type: Construction - NOI | Application ID: 556635 Status: Not Submitted |                    |                                           |                        |                        |      |  |  |
|---------------------------------|----------------------------------------------|--------------------|-------------------------------------------|------------------------|------------------------|------|--|--|
| Owner Information               | Search QSD                                   |                    |                                           |                        |                        |      |  |  |
| On-Site Contact Information     | Last smith Name:                             |                    |                                           |                        |                        |      |  |  |
| Site Information                | First                                        |                    |                                           |                        |                        |      |  |  |
| Additional Site Information     | Name:                                        |                    |                                           |                        |                        |      |  |  |
| Risk                            | E-mail:                                      |                    |                                           |                        |                        |      |  |  |
| TMDL                            | Search for Exis                              | ting Records       | Cancel                                    |                        |                        |      |  |  |
| Post Construction               | First Name                                   | Last Name          | Address                                   | CBPELSG<br>License No. | QSD Certificate<br>No. | Link |  |  |
| QSD Information                 | Erica                                        | Ahmann<br>Smithies | 1125 Milton Road Napa CA 94559            | 65468                  | C65468                 | Link |  |  |
| Attachments                     | Sean                                         | Naismith           | 5001 W Century Blvd Los Angeles CA 00045  | 75628                  | C75628                 | Link |  |  |
| Billing Information             | TIM                                          | SMITH              | PO BOX 1326 HINES or 97738                | 04013                  | G04013                 | Link |  |  |
|                                 | Andrew                                       | Smith              | 90 Cypress Place Sausalito CA 94965       | 82643                  | C82843                 | Link |  |  |
| Certification                   | Benjamin                                     | Smith              | 22751 Foxridge Mission Viejo CA 92692     | 84248                  | C84248                 | Link |  |  |
| Linked Users                    | Brent                                        | Smith              | 3560 Hyland Avenue Costa Mesa CA 92626    |                        | 01105                  | Link |  |  |
|                                 | Bret                                         | Smith              | P.O. Box 1480 Galt CA 95632               |                        | 24439                  | Link |  |  |
|                                 | Brian                                        | Smith              | 509A Swift Street Santa Cruz CA 95060     | 71421                  | C71421                 | Link |  |  |
|                                 | Brian                                        | Smith              | 403b Swift Street Santa Cruz CA 95060     |                        | 21546                  | Link |  |  |
|                                 | Bryan                                        | Smith              | 110 Railroad Ave. Suisun City CA 94585    |                        | 21745                  | Link |  |  |
|                                 | Bryan                                        | Smith              | 6390 Greenwich Drive San Diego CA 92122   |                        | 20822                  | Link |  |  |
|                                 | Bryon                                        | Smith              | 5801 Carissa Ave. Bakersfield CA 93309    |                        | 01025                  | Link |  |  |
|                                 | Craig                                        | Smith              | 8853 Summerhill Point Alpine CA 91901     | 08225                  | G08225                 | Link |  |  |
|                                 | Craig                                        | Smith              | 551 Oak Ridge Drive Redwood City CA 94062 | 82841                  | C82841                 | Link |  |  |

| First Name | Last Name | Email              | Phone          | Date Added   | Date Removed | Primary QSD | Remove |
|------------|-----------|--------------------|----------------|--------------|--------------|-------------|--------|
| ian        | Smith     | brians@watways.com | (831) 421-9291 | Aug 29, 2023 |              | ۲           | Remove |
| nathan     | Smith     | joycejon@cox.net   | (858) 472-2212 | Aug 29, 2023 |              | 0           | Remov  |

11. On the "Attachments" tab, the user must, at a minimum, upload the following attachments for their project: "SWPPP", "Site Map", and "Post-Construction Plan". Additional attachments may be required depending on answers from previous tabs.

Any one file must not exceed 75 MB. If a file is larger than that, it must be divided into multiple files. Use the "Part No." fields in these situations.

The "Document Date" should be used to record when the document was signed or approved.

|                        | Attachmen                                                                                                    | t File Type       | Attachm       | ent Title              | File De                  | escription      |               | Part No. | D        | ocument D         | ate           | File Name          |        |
|------------------------|----------------------------------------------------------------------------------------------------|-------------------|---------------|------------------------|--------------------------|-----------------|---------------|----------|----------|-------------------|---------------|--------------------|--------|
| te Contact Information | (X.)                                                                                                    |                   |               |                        |                          |                 |               |          |          |                   |               |                    |        |
| Cito Information       | Select                                                                                                    | ,                 | -             |                        |                          |                 |               |          |          |                   | ()<br>Chase   | Ello No filo obos  |        |
| Sile Information       | SWPPP<br>Facility/Site Map<br>Supporting Documentation<br>Correspondence Email<br>Correspondence Telephone<br>Correspondence Telephone<br>Correspondence Memo<br>Other<br>Post Construction |                   |               |                        |                          |                 |               |          |          |                   | Choos         | a r lie r lie chos | en     |
| onal Site Information  |                                                                                                    |                   |               |                        |                          |                 | Part          | of       |          |                   | - · ·         |                    |        |
| Diak                   |                                                                                                    |                   |               | Choose File No file ch |                          |                 |               |          |          | File No file chos | en            |                    |        |
| RISK                   |                                                                                                    |                   |               |                        |                          |                 |               |          |          |                   |               |                    |        |
| TMDL                   |                                                                                                    |                   | ncel          | cel Add New Row        |                          |                 |               |          |          |                   |               |                    |        |
| lost Construction      | ATS Plan                                                                                                    | ent Man           |               |                        |                          |                 |               |          |          |                   |               |                    |        |
| OST CONSTRUCTION       | Risk Calculation<br>TMDL/RUSLE2                                                                                                    | 6                 |               |                        |                          |                 |               |          |          |                   |               |                    |        |
| QSD Information        | MS4 Post Const<br>ASBS Plan                                                                                                    | truction Regts    |               |                        | 14 <4 1                  | (1 of 1) >>     | ► Display     | 10 🗸     | per page |                   |               |                    |        |
| Attachments            |                                                                                                    |                   | Evena û Ei    |                        | ile Title 🗘 File Descrip |                 | • Description | 6        |          | Date Attac        | Date Attached | ied                |        |
| Attacimients           | Attachment                                                                                                    |                   |               |                        |                          | The Description |               | _        | Document | Part              | \$            | Upload By          | Delete |
| illing Information     | -                                                                                                    |                   |               |                        |                          |                 |               |          |          |                   |               |                    |        |
| Certification          | 3241003                                                                                                    | TMDL/RUSLE2       |               | RUSLE2                 |                          |                 |               |          |          | 1                 | 06/16/2023    | Matthew Shimizu    | Delete |
|                        | 3241645                                                                                                    | MS4 Post Const    | ruction Regts | MS4                    |                          |                 |               |          |          | 1                 | 06/08/2023    | Matthew Shimizu    | Delete |
| Linked Users           | 3241643                                                                                                    | Facility/Site Map |               | Site Map               |                          |                 |               |          |          | 1                 | 06/08/2023    | Matthew Shimizu    | Delete |
|                        | 3241644                                                                                                    | Post Constructio  | n             | Post Construct         | ion Documentation        |                 |               |          |          | 1                 | 06/08/2023    | Matthew Shimizu    | Delete |
|                        | 3241629                                                                                                    | ASBS Plan         |               | Test                   |                          |                 |               |          |          | 1                 | 06/07/2023    | Matthew Shimizu    | Delete |
|                        | 3241564                                                                                                    | SWPPP             |               | SWPPP                  |                          |                 |               |          |          | 1                 | 05/24/2023    | Matthew Shimizu    | Delete |
|                        |                                                                                                    |                   |               |                        | 14 44 1                  | (1 of 1)        | Display       | 10 ¥     | per page |                   |               |                    |        |
|                        |                                                                                                    |                   |               |                        |                          |                 |               |          |          |                   |               |                    |        |
|                        |                                                                                                    |                   |               |                        |                          |                 |               |          |          |                   |               |                    |        |

12. The "Billing Information" tab includes a drop-down list of linked users for the user to quickly populate a user's contact information on this tab.

The "Bill Month" field is completed by the system and indicates the quarter in which the annual fee invoice will be issued. The "Bill Hold" field is locked to the user at this stage in coverage.

The "Disturbed Area Remaining" (to be given in acres) field allows SMARTS to calculate the initial application fee based on the project's disturbed area. This field can be used throughout the duration of coverage to estimate annual invoice fees.

| ite Contact Information | Select the contact from the drop box or enter the | Select        |              | ~              |               |
|-------------------------|---------------------------------------------------|---------------|--------------|----------------|---------------|
| Segments                | Bill Month *                                      |               |              |                |               |
| Site Information        | Bill Hold Date *                                  |               | (mm/dd/yyyy) |                |               |
| tional Site Information | Disturbed Area Remaining *                        | 15            |              |                |               |
|                         | Billing Name: *                                   |               |              |                |               |
| Risk                    | Street Address: *                                 |               |              |                |               |
| TMDL                    | Address Line 2:                                   |               |              |                |               |
| QSD Information         | City:/State:/Zip: *                               |               | CA 🛩         | _              |               |
| Attachments             | Contact First Name: *                             |               |              |                |               |
| illing information      | Contact Last Name: *                              |               |              |                |               |
| Cortification           | Title:                                            |               |              | _              |               |
| Gertification           | Phone: *                                          |               | Ext:         | (999-999-9999) | 1             |
| Linked Users            | E-mail: *                                         |               |              |                | (abc@xyz.com) |
|                         | Seve & Continue Fields marked with * are man      | datory fields |              |                | ,             |

13. Finally, either the Legally Responsible Person (LRP) or Duly Authorized Representative (DAR) must certify and electronically submit the application. Once the application is electronically submitted, the certifier must mail their signed (with original "wet" signature) Electronic Authorization Form, submit the initial application fee, and wait for review by the State Water Board. If approved, the State Water Board will issue a Waste Discharger Identification (WDID) number and construction may commence. Note that an Electronic Authorization Form must be submitted for each organization. If this is not received by the State Water Board, the application will not be processed. Applications also will not be processed if the applicable fee is not received. See more information on <u>submitting payments</u> on the fees website.

| Pennit Type: Construction - NO | II Application ID: 566637 Status: Returned                                                                                                    |
|--------------------------------|----------------------------------------------------------------------------------------------------|
| Owner Information              | Presso Application Your Application Fee is \$2264                                                                                                    |
| On-Site Contact Information    | The application is complete but eAuthorization is required. Please fill the form as soon as possible. You may to certify and submit the application to the Water Boards.                                                                                                    |
|                                | Certification & Submission Checklist                                                                                                    |
| Steinformation                 | I cartify under penalty of law that this document and all attachments were prepared under the direction or supervision in accordance with a system designed to assure that qualified                                                                                                    |
| Additional Site Information    | personnel property gather and evaluate the information aubinitied. Eeeed on my inquiry of the person or persons who manage the system, or those persons directly responsible for<br>gathering the information, the information submitted is, to the best of my knowledge and belief, true, accurate, and complete. I am aware that there are significant penalties for                                                                                                    |
| Risk                           | submitting false information, including the possibility of fine and imprisonment for knowing violations.                                                                                                    |
| TNDL                           | Tam also ware that my user to and password constraint my electronic significant and any information indicate i an electronically control of contains my agreement with each of the second team my electronic agreement is the legal equivalent of my indicate and any information indicate i an electronically control of contains my agreement. Will keep it the second team of the second team of team of team of |
| Post Construction              | Water Board using SMARTS of such delegation within 10 days of the delegation. I further certify that I will protect my electronic signature from unauthorized use, and that I will contact.                                                                                                    |
|                                | the State Water Board, within two business days of discovery, if I suspect that my electronic signature has been lost, stolen, or otherwise compromised.                                                                                                    |
| C(SD Information               |                                                                                                    |
| Attachments                    | Cartified By                                                                                                    |
| Billing Information            | Certifier Name: Mathew Shimizu                                                                                                    |
|                                | Certifier Title: Scientific Aid                                                                                                    |
| Certification                  | Dene: 15x23/2023                                                                                                    |
| Linked Users                   | Please enteryour password and answer to the security question before certifying this application.                                                                                                    |
|                                | What city were you born?                                                                                                    |
|                                | Enter your password:                                                                                                    |
|                                | Centrify Application Centrify Lawr                                                                                                    |
|                                | Certify Later adds the application to the Documents Ready for Certification where multiple applications may be certified at the same time.                                                                                                    |

| Owner Information           | The application was successfully received by the State Water Re                                                                                                    | esources Control Board.                                                                                                    |  |  |  |  |  |
|-----------------------------|----------------------------------------------------------------------------------------------------|----------------------------------------------------------------------------------------------------|--|--|--|--|--|
| On-Site Contact Information | WDID                                                                                                    |                                                                                                    |  |  |  |  |  |
| Steinformation              | SWRCE Application No.                                                                                                    | 5466620                                                                                                    |  |  |  |  |  |
| Additional Site Information | Permit Type                                                                                                    | Construction                                                                                                    |  |  |  |  |  |
| Hisk                        | Certification Date                                                                                                    | 06/23/2323                                                                                                    |  |  |  |  |  |
| TMD                         | Certifier Name                                                                                                    | Natihew Bhimizu                                                                                                    |  |  |  |  |  |
| Post Construction           | Cartifler Title                                                                                                    | Scientific Aid                                                                                                    |  |  |  |  |  |
| (151) Intermedian           | Print this screen as proof of certification. A confirmation was also                                                                                                    | so sent to the email address on file.                                                                                                    |  |  |  |  |  |
| GSCHICHADON                 | Environ Copy of Record ( They By Check ) Or ( They Childre                                                                                                    |                                                                                                    |  |  |  |  |  |
| Attachments                 | Electronic Fund Transfer                                                                                                    |                                                                                                    |  |  |  |  |  |
| Billing Information         | Please Use Information Below To Pay Online                                                                                                    |                                                                                                    |  |  |  |  |  |
| Certification               | SWRCB Application No.: 55822                                                                                                    |                                                                                                    |  |  |  |  |  |
|                             | Amount Due to BWRCB: \$2676                                                                                                    |                                                                                                    |  |  |  |  |  |
| Linked Users                | In a water course provided two memors to pay unifie.                                                                                                    |                                                                                                    |  |  |  |  |  |
|                             | Bettere Fuel Transfer - The FTT Attempted Learny Educes (ACH) Edit method allow the start's date collector to electronically debit your back eccount and codif the start's back eccount. Your eccount will be debited by<br>downships including 'Bure's advances with blacks and characterize and the start's date collector to electronically debit your back eccount and codif the start's back eccount. |                                                                                                    |  |  |  |  |  |
|                             | Credit Carda The state's date collector 'Official Payments Corpora'                                                                                                    | For payment system shows you to use a credit card to make a payment to the State Water Resources Control Board. You will be responsible for paying the    |  |  |  |  |  |
|                             | convenience lee that is charged by "Official Payments Corporation" r                                                                                                    | when making a payment on their website. This key is in addition to the amount owed to the State Water Resourcee Control Doard. To make a payment by Vies, |  |  |  |  |  |
|                             | WasterCard, or Discover you will have to select the following:                                                                                                    |                                                                                                    |  |  |  |  |  |
|                             | 1. Click on STATE RWWENTS and then select California                                                                                                    |                                                                                                    |  |  |  |  |  |
|                             | <ol> <li>Payment Emity – select State Water Resources Control Reard</li> <li>Desmand Trace – select allocation factorization Factoria</li> </ol>                                                                                                    |                                                                                                    |  |  |  |  |  |
|                             | <ul> <li>a insymetri type – select either approximations as<br/>ther all 9 hores are filled in which no bloks a Reament betten and we</li> </ul>                                                                                                    | will be taken in the normal frame where you not been your normal t                                                                                        |  |  |  |  |  |
|                             | Please role payments made to Credit Card lake accordinately two                                                                                                    | a new service of the property and and both the spoke state provident.                                                                                     |  |  |  |  |  |
|                             | By using First Data or Official Payments Corporation, you will be lear                                                                                                    | ring The State Water Resources Control Board's (SWRCD) website and entering the State's data collector's website. First Data and Official Paymenta        |  |  |  |  |  |
|                             | Corporation are not attituated with the SWRCB and the SWRCB is N                                                                                                    | Of responsible for the contents or links contained on their website. The SWRCB recommends that you read and evaluate First Data's or Oficial Payments     |  |  |  |  |  |
|                             | Corporation security and confidentiality statements.                                                                                                    |                                                                                                    |  |  |  |  |  |
|                             | Failure to correctly enter the application number and arround may lea                                                                                                    | ad to delays in processing the application.                                                                                                    |  |  |  |  |  |
|                             | Page lay ETT Page lay Cavall Caval                                                                                                    |                                                                                                    |  |  |  |  |  |
|                             |                                                                                                    |                                                                                                    |  |  |  |  |  |
|                             |                                                                                                    |                                                                                                    |  |  |  |  |  |
|                             |                                                                                                    |                                                                                                    |  |  |  |  |  |